## Panduan Pengguna Aplikasi AHU Legalisasi -Apostille Untuk Permohonan Apostille

## 1. Registrasi Akun

Untuk masuk ke Aplikasi AHU Legalisasi - Apostille, pemohon terlebih dahulu masuk ke halaman Website, yaitu https://apostille.ahu.go.id/ . Berikut tampilan halaman awal Aplikasi AHU Legalisasi -Apostille untuk AHU.

A. Klik untuk melakukan pendaftaran akun AHU Legalisasi - Apostille anda.

|              | PROSEDUR PELAYANAN<br>LEGALISASI APOSTILLE                                                                                                    |                                                                     | APLIKASI LEGALISASI APOSTILLE                                                               |
|--------------|----------------------------------------------------------------------------------------------------|---------------------------------------------------------------------|---------------------------------------------------------------------------------------------|
| SYARAT DAN K |                                                                                                    | JMUM<br>g akan digunakan diluar<br>exalisis dete problem tu bilk di | Kementerian Hukum dan HAM Republik Indonesia<br>Direktorat Jenderal Administraal Hukum umum |
|              | indianol/Landraga/Nachtor perventit dokumen.<br>Indianol/Landraga/Nachtor perventit dokumen.<br>> Jenis Dokumen yang dapat diajukan untuk dilegalisasi /<br>dikeluarkan sertifikat Apositile dapat dilihat disini |                                                                     | Daftar                                                                                      |
|              | <ul> <li>Untuk Apositile hanya beraku v<br/>sertifikat Apositile. Daftar nega<br/>disini</li> </ul>                                                                                                    | intuk Negara yang mengakui<br>na Apostille dapat dilihat            | Masukkan NIK/Email                                                                          |
|              | ß                                                                                                    | 5                                                                   |                                                                                             |
|              | Mengebukan permotorian<br>melalur Aplikasi Legalkasi Apositile                                                                                                    | Verifikasi oloh Deoktorat<br>Bendhal Administrasi Hukum Umum        | Masukkan Pasaword 💋                                                                         |
|              | e                                                                                                    | A-                                                                  | Lupe Keta Sandi                                                                             |
|              | Setelah berhasil diverifikasi<br>Lakukan Perebayatan                                                                                                    | Catale Bortoffaat / Stilloor<br>Logailleir de Lokert                | Masuk                                                                                       |
|              | Pelajari Lebih Lanjut                                                                                                    |                                                                     | . Belum terima amail aktivasi akun? klik di sini.                                           |

B. Kemudian anda akan diarahkan ke halaman Registrasi seperti gambar di bawah ini:

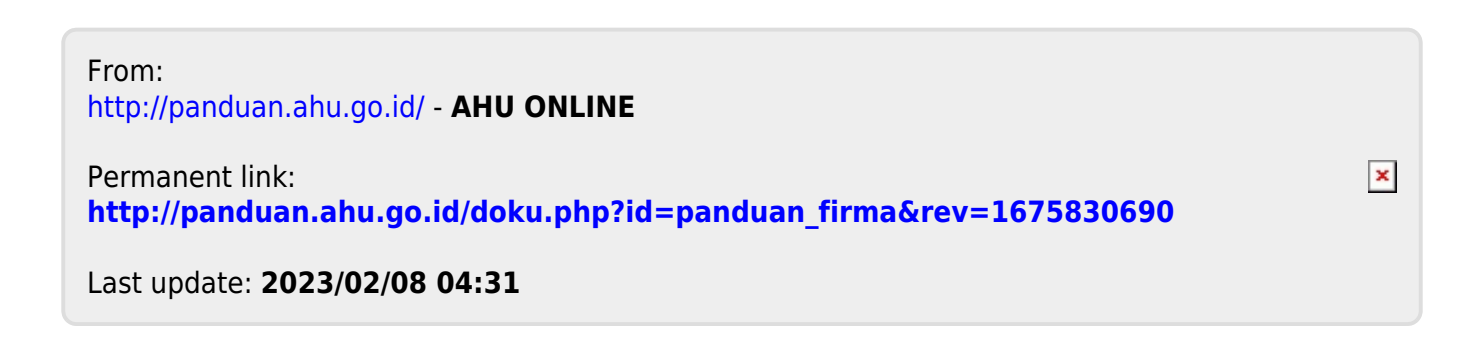